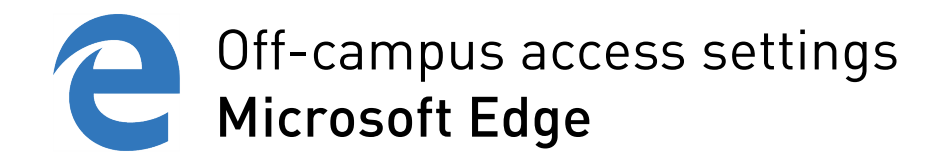

| 🖻 🖅 🔤 Start 🛛 🗙                                                                     | + ~                               |            | - 0 ×                              |  |  |  |
|-------------------------------------------------------------------------------------|-----------------------------------|------------|------------------------------------|--|--|--|
| $\leftarrow$ $\rightarrow$ $\circlearrowright$ $\textcircled{a}$ $\checkmark$ Searc | Ů ŵ ∞ Search or enter web address |            |                                    |  |  |  |
|                                                                                     | Search the web                    | web search | New window<br>New InPrivate window |  |  |  |
|                                                                                     |                                   |            | Zoom — 100% + 🖍                    |  |  |  |
|                                                                                     |                                   |            | Favourites                         |  |  |  |
|                                                                                     | Cast n<br>Find c                  |            | Cast media to device               |  |  |  |
|                                                                                     |                                   |            | Find on page                       |  |  |  |
|                                                                                     |                                   |            | Read aloud                         |  |  |  |
|                                                                                     |                                   |            | Print                              |  |  |  |
|                                                                                     |                                   |            | Pin this page to the taskbar       |  |  |  |
|                                                                                     |                                   |            | Pin this page to Start             |  |  |  |
|                                                                                     |                                   |            | Developer Tools                    |  |  |  |
|                                                                                     |                                   |            | Open with Internet Explorer        |  |  |  |
|                                                                                     |                                   |            | Send feedback                      |  |  |  |
|                                                                                     |                                   |            | Extensions                         |  |  |  |
|                                                                                     | Main menu >> Settings             |            | What's new and tips                |  |  |  |
|                                                                                     |                                   |            | Settings                           |  |  |  |
|                                                                                     |                                   |            | 43                                 |  |  |  |

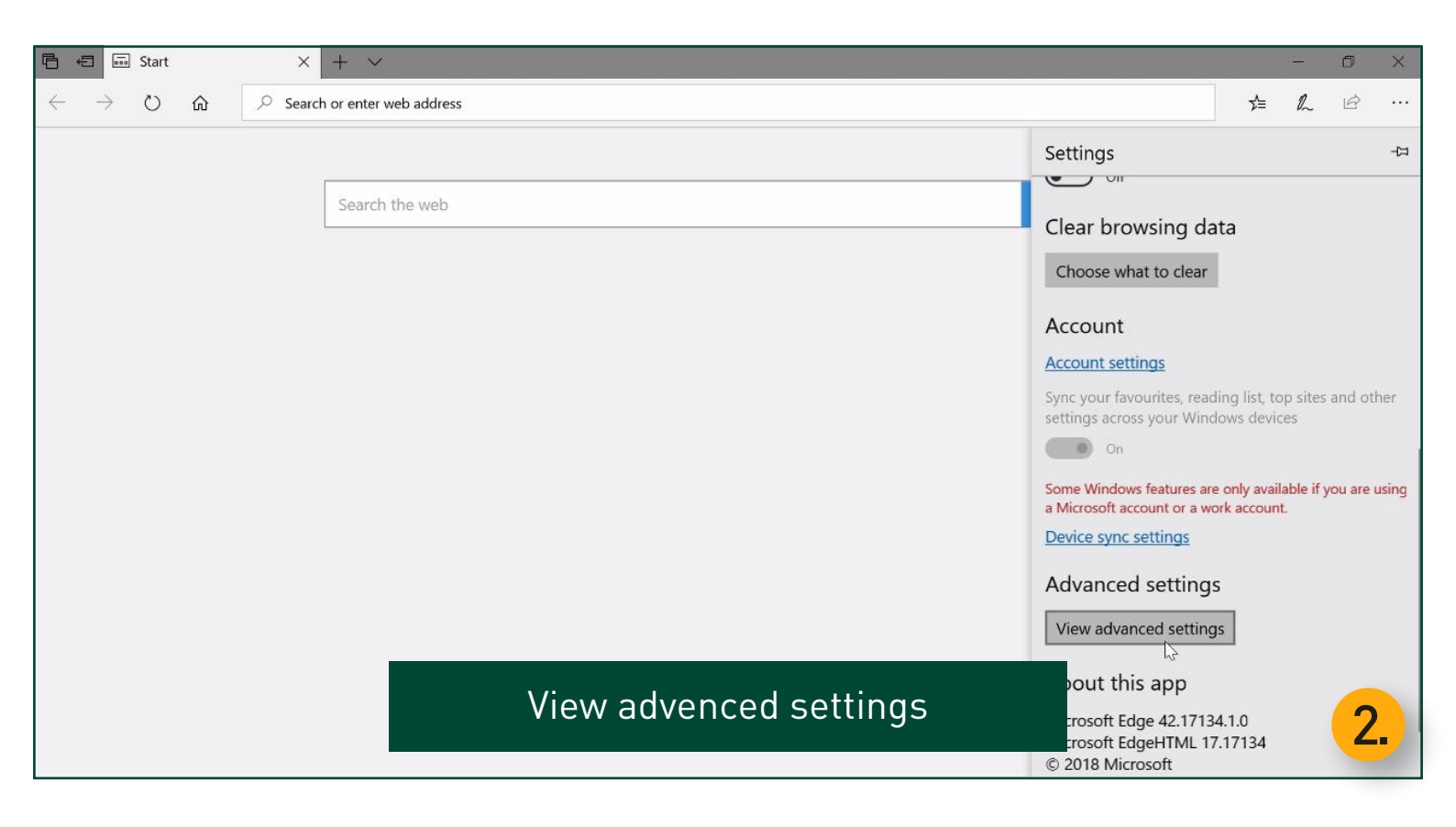

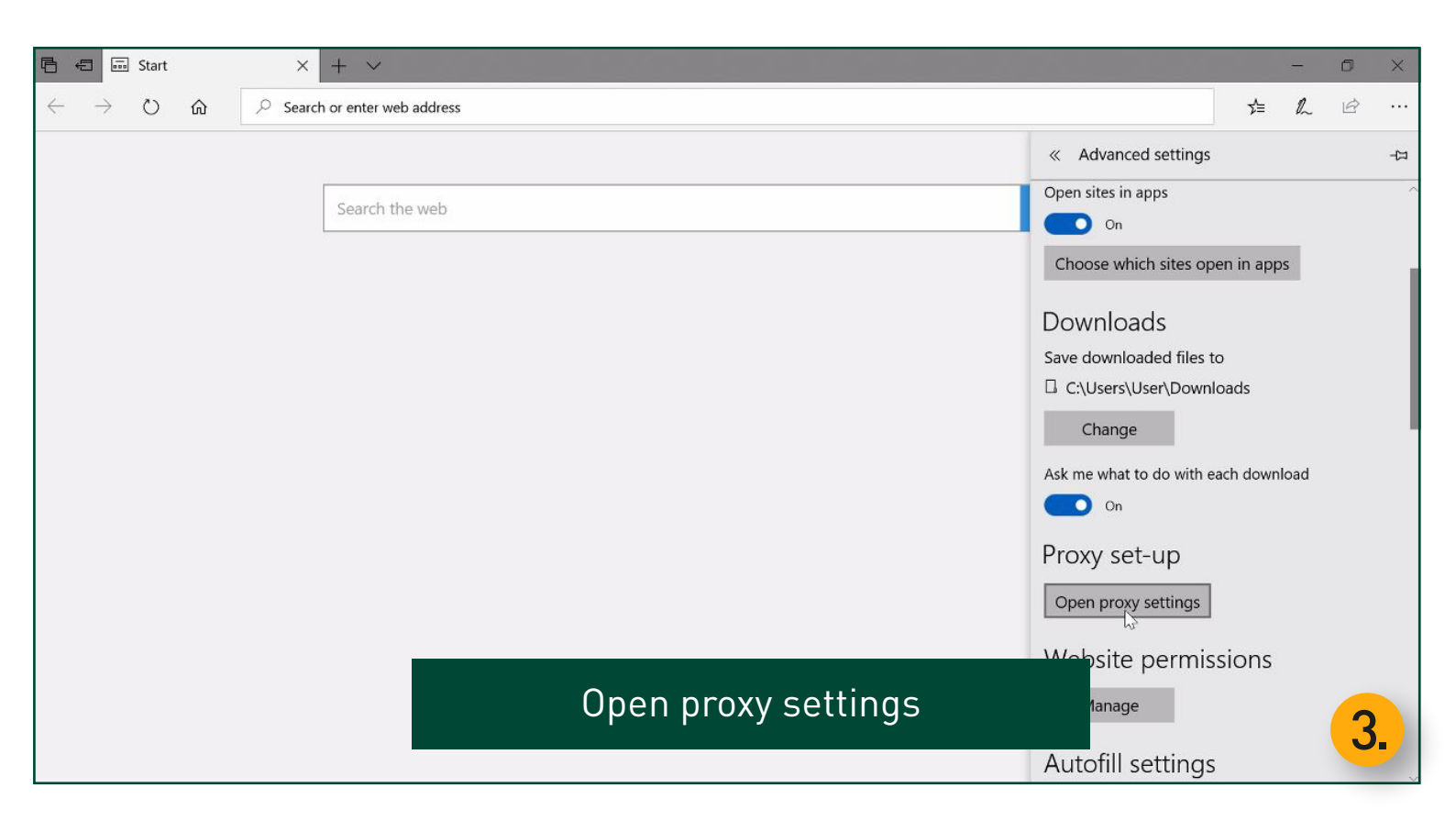

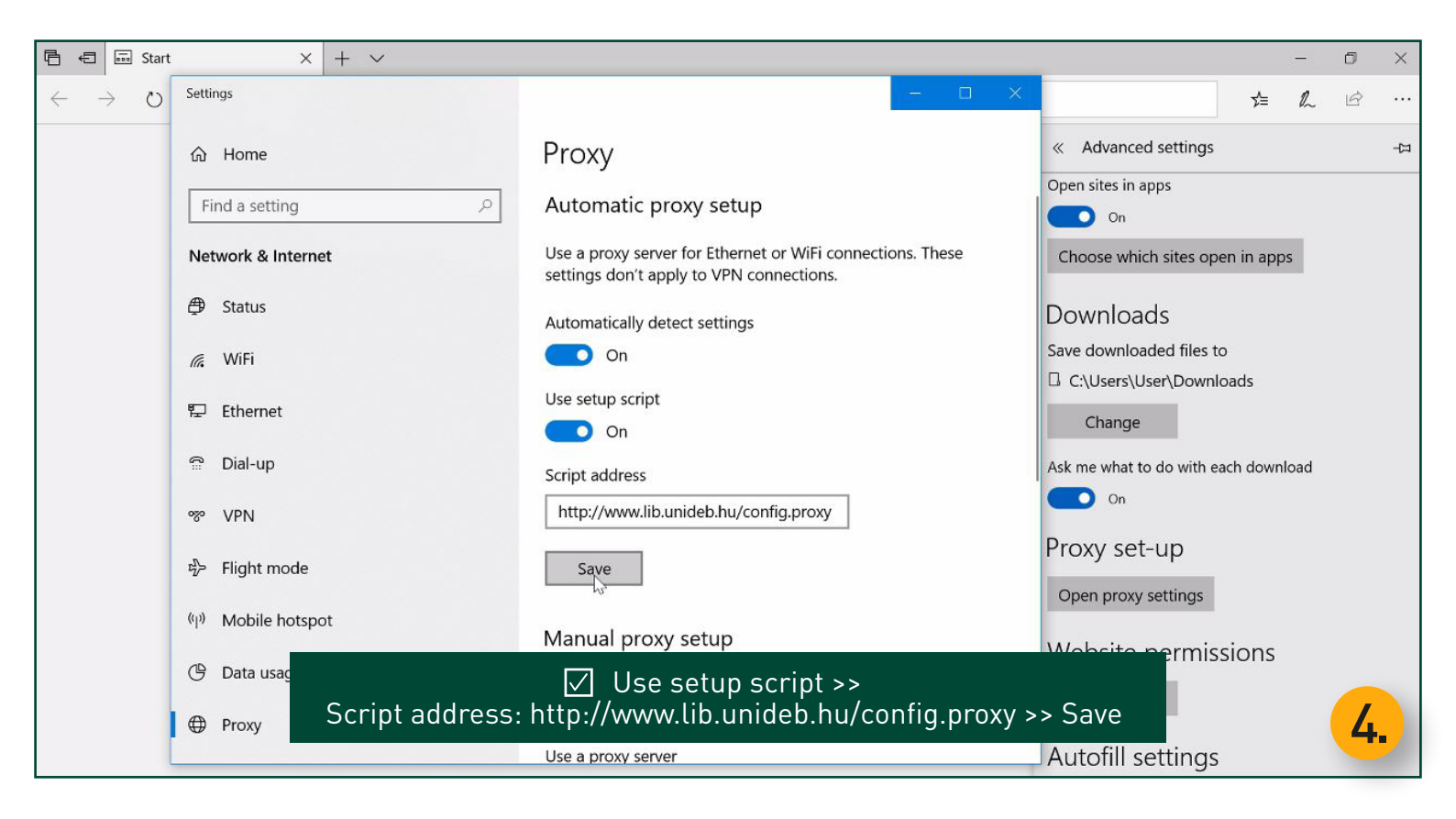

| Start                                         | ×   + ~                                                                                                    |    | 1000 | ٥ | × |
|-----------------------------------------------|----------------------------------------------------------------------------------------------------|----|------|---|---|
| $\leftrightarrow$ $\rightarrow$ X $rac{1}{2}$ | $^{ ho}$ Search or enter web address                                                                                                    | ∽≦ | h    | ß |   |
|                                               | Windows Security       ×         Microsoft Edge          The server cache.lib.unideb.hu is asking for your username and password. The server reports that it is from University and National Library University of Debrecen.          ud0016013756          ••••          Remember my credentials       Cancel |    |      |   |   |

Restart your browser >> Provide your login data

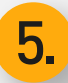